This is the new landing page for the Residence Verification Progress Tracker (RVPT), or "RV Tracker", "Tracker"

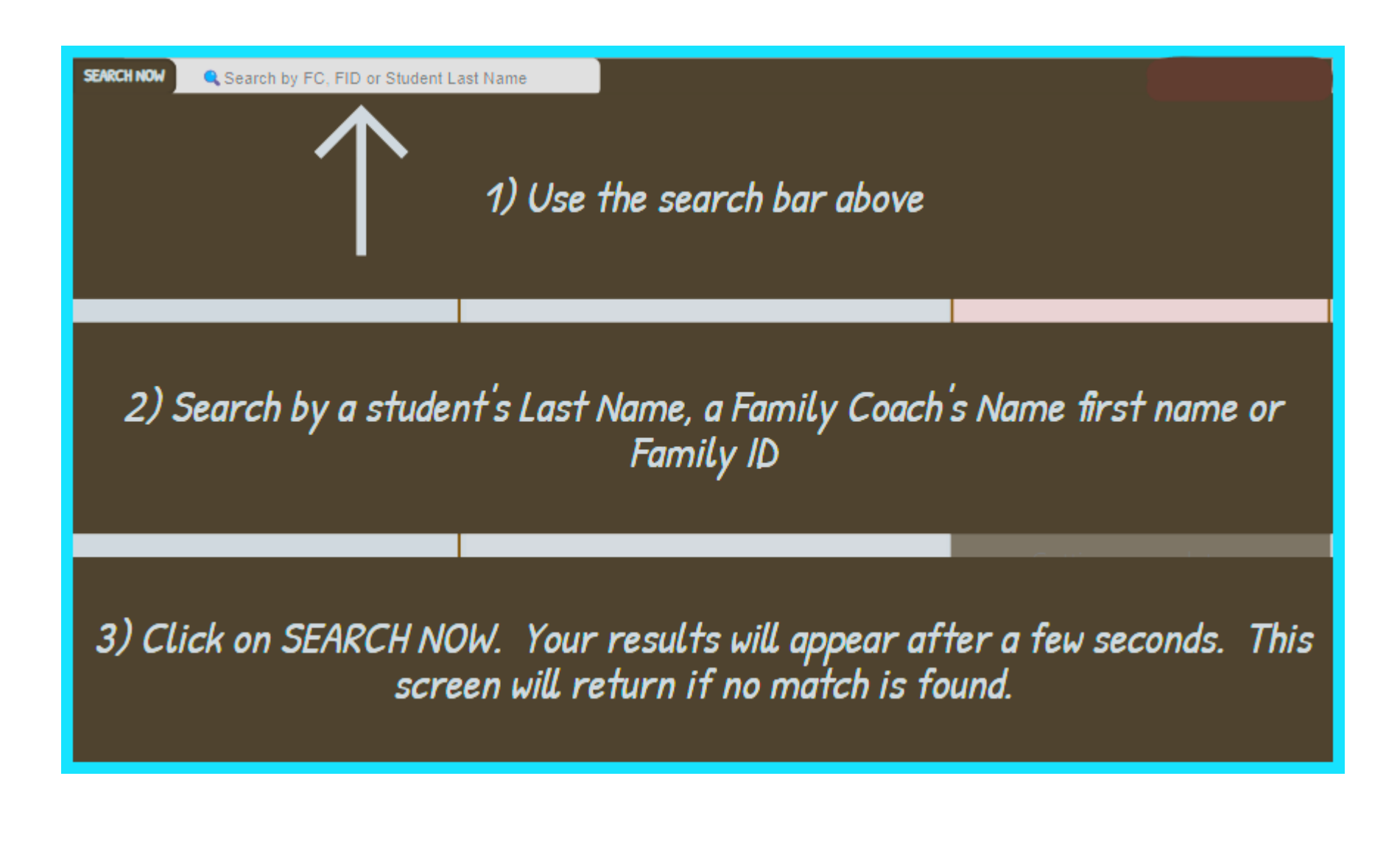

Click here to be directed Residence Verification Progress Tracker ("RVPT", "Residence Tracker", "Tracker")

| SEARCH NOW herko                                                                                                    |                                                                                                    |                                                                                                    |
|----------------------------------------------------------------------------------------------------|----------------------------------------------------------------------------------------------------|----------------------------------------------------------------------------------------------------|
| Click SEARCH NOW to initiate; there is a brief delay                                                                                                    | Items Required:                                                                                                    | 1139AM Herko                                                                                                    |
| Users can obtain information in 3 ways:<br>1) After a search, click on the desired<br>result; some details for this student will<br>appear in the center and far right boxes,<br>as shown here<br>2) If you want to see more specific info,<br>click on DETAILS | None at this time; under all considerations<br>Exact date the residency status or address changed, as<br>MM/DD/YYYY<br>Most recent Court Order, where Legal and Physical<br>Custody is identified<br>Placement Letter from the County or authorized<br>placement agency<br>(BACKDATED) The FIRST utility bill you received after<br>activating the service in your name, WITH ALL ITS<br>PAGES<br>(CURRENT) The LAST cable/internet bill you received,<br>WITH ALL ITS PAGES, showing the service was delivered<br>within the last 30 days | <ul> <li>SID 1541451</li> <li>FID 44515</li> <li>Grade: K5F</li> <li>IEP</li> <li>Address Change</li> <li>PA SID: 14584515</li> <li>Urgency: Critical</li> <li>1128 Days since move to:</li> <li>1139 AM St<br/>Troy 15841</li> <li>Cesare</li> <li>Effective 2/7/2021</li> <li>COA</li> <li>THEN: Abington Heights SD<br/>NOW:</li> </ul> |
| 3) If you need to view details in order to<br>assist the family in this process, and you<br>would like to view all notes made for this<br>student, or add your own, click on <i>FC</i>                                                                          |                                                                                                    |                                                                                                    |

| 1139AM Herko    SID 1541451                                                                                                    | Grade:K5F    SP ED    kherkoæagora.org                                      |  |  |  |
|----------------------------------------------------------------------------------------------------|-----------------------------------------------------------------------------|--|--|--|
|                                                                                                    | Have an Update? Say it here:                                                |  |  |  |
| Items Required for 1139 AM St CRITICAL                                                                                                | Format - <b>B</b> / U   @ @ <b>A</b>   :≡ :≡   ····                         |  |  |  |
| None at this time; under all considerations                                                                                           |                                                                             |  |  |  |
| Exact date the residency status or address changed, as MM/DD/YYYY                                                                     |                                                                             |  |  |  |
| Most recent Court Order, where Legal and Physical Custody is identified                                                               |                                                                             |  |  |  |
| Placement Letter from the County or authorized placement agency                                                                       | Add to Notes                                                                |  |  |  |
| (BACKDATED) The FIRST utility bill you received after activating the service in your name, WITH ALL ITS PAGES                         | Progress Notes as of Today                                                  |  |  |  |
| (CURRENT) The LAST cable/internet bill you received, WITH ALL ITS PAGES, showing the service<br>was delivered within the last 30 days | On <b>3/10/2024 3:11 PM</b> , Kalai Herko wrote: <i>20</i><br><i>UPDATE</i> |  |  |  |
| Uploaded Documents for 1139 AM St                                                                                                    |                                                                             |  |  |  |
| There is nothing attached.                                                                                                    |                                                                             |  |  |  |
|                                                                                                    |                                                                             |  |  |  |
|                                                                                                    | On <b>3/10/2024 2:20 PM</b> , Kalai Herko wrote: add a note                 |  |  |  |
| POR 1 (Rackdated POR RPOR) satisfied: No                                                                                              |                                                                             |  |  |  |
| FOR I (buckduted FOR, bFOR) suffsiled: NO                                                                                             |                                                                             |  |  |  |
| POR 2 (Current POR, CPOR) satisfied: For now                                                                                          | On <b>3/10/2024 2:04 PM</b> , Kalai Herko wrote: reset                      |  |  |  |
| ** If this is not completed by 2021-03-09T08:00:00Z,                                                                                  | UPDATE                                                                      |  |  |  |
| POR 2 will expire and a new current POR will be needed                                                                                | On <b>3/10/2024 1:52 PH</b> , Kalai Herko wrote: blow                       |  |  |  |

## 2 ways to leave this screen

- Click on the HOME icon to be directed back to the Search screen
- Add a note

Student identifiers and email address where instructions were sent

|                                                                                                    |                                                                                                    |                                                                       | 1139AM Herko 🛛 🛛                     | SID 1541451                  | Grade:K5F                                                  | SP ED                                                      | kherkoæagora.org |                                                  |  |
|----------------------------------------------------------------------------------------------------|----------------------------------------------------------------------------------------------------|-----------------------------------------------------------------------|--------------------------------------|------------------------------|------------------------------------------------------------|------------------------------------------------------------|------------------|--------------------------------------------------|--|
|                                                                                                    |                                                                                                    |                                                                       |                                      | Have an Update? Say it here: |                                                            |                                                            |                  |                                                  |  |
|                                                                                                    |                                                                                                    | Items Required for                                                    | 1139 AH St CR                        | ITICAL                       | Format 🔹                                                   | <b>B</b> / <u>∪</u>                                        | ල ෙූ   &   ≔     | ;≡                                               |  |
|                                                                                                    | None at this tir                                                                                                    | ne; under all considerations                                          |                                      |                              |                                                            |                                                            |                  |                                                  |  |
|                                                                                                    | Exact date the                                                                                                    | residency status or address (                                         | changed, as MM/DD/YYYY               |                              |                                                            |                                                            |                  |                                                  |  |
|                                                                                                    | Most recent Co                                                                                                    | st recent Court Order, where Legal and Physical Custody is identified |                                      |                              |                                                            |                                                            |                  |                                                  |  |
|                                                                                                    | Placement Letter from the County or authorized placement agency<br>(BACKDATED) The FIRST utility bill you received after activating the service in your name, WITH<br>ALL ITS PAGES<br>(CURRENT) The LAST cable/internet bill you received, WITH ALL ITS PAGES, showing the service<br>was delivered within the last 30 days |                                                                       |                                      |                              | Add to Notes                                               |                                                            |                  |                                                  |  |
|                                                                                                    |                                                                                                    |                                                                       |                                      |                              | Progress Notes as of Today                                 |                                                            |                  |                                                  |  |
|                                                                                                    |                                                                                                    |                                                                       |                                      | On 3/10/2024 3:11 P          | On <b>3/10/2024 3:11 PM</b> , Kalai Herko wrote: <i>20</i> |                                                            |                  |                                                  |  |
|                                                                                                    |                                                                                                    |                                                                       |                                      |                              | On <b>3/10/2024 2:33 P</b>                                 | - UPDATE<br><b>PH</b> , Kalai Herko wrote: :               | fhpwehtfoqw390t4 |                                                  |  |
|                                                                                                    |                                                                                                    | Uploaded Docum                                                        | ents for 1139 AM S                   | it                           |                                                            | - UPDATE                                                   |                  |                                                  |  |
|                                                                                                    | There is nothing                                                                                                    | attached.                                                             |                                      |                              | On 3/10/2024 2:28 P                                        | <b>PH</b> , Kalai Herko wrote: I                           | lpio-[;          | Top how can be used for                          |  |
|                                                                                                    |                                                                                                    |                                                                       |                                      |                              | On <b>3/10/2024 2:20 F</b>                                 | – UPDATE – – – – – – –<br><b>PH</b> , Kalai Herko wrote: ( | add a note       | communication                                    |  |
|                                                                                                    |                                                                                                    |                                                                       |                                      |                              |                                                            | - UPDATE                                                   |                  | Family Coaches.                                  |  |
|                                                                                                    | POR 1 (Backd                                                                                                    | ated POR, BPOR) satist                                                | ied: No                              |                              | On 3/10/2024 2:13 P                                        | <b>H</b> , Kalai Herko wrote: c                            | chat             | NOTE: Once vou click                             |  |
|                                                                                                    | POR 2 (Curre                                                                                                    | nt POR, CPOR) satisfie                                                | d: For now                           |                              | On <b>3/10/2024 2:04 P</b>                                 | – UPDATE – – – – – – –<br>M. Kalai Herko wrote: 1          |                  | on Add to Notes, you'll be directed away from    |  |
|                                                                                                    |                                                                                                    |                                                                       | ** If this is not compl              | eted by 2021-03-09T08:00     |                                                            | - UPDATE                                                   |                  | this screen. Try to save                         |  |
|                                                                                                    |                                                                                                    |                                                                       | POR 2 will expire and a              | i new current POR will be n  | eeded On 3/10/2024 1:52 P                                  | <b>H</b> , Kalai Herko wrote: t                            | blow             | this step until after you are finished reviewing |  |
| Address reported and billing priority level in the header; all critical items will be<br>highlighted in red                                                                                                    |                                                                                                    |                                                                       |                                      |                              | this student's info                                        |                                                            |                  |                                                  |  |
| - Top box will hold all items                                                                                                    | s needed fro                                                                                                    | om the family                                                         |                                      |                              |                                                            |                                                            |                  |                                                  |  |
| - Middle box will hold copies received by the family w/a 'rejected' or<br>'approved' stamp                                                                                                    |                                                                                                    |                                                                       | Bottom box is wh<br>previous notes a |                              |                                                            |                                                            |                  |                                                  |  |
| - Bottom box will tell you which 2 Proofs of Residency have been received & approved. NOTE: Families who moved more than 30 days ago will need to provide 2 separate Proofs of Residency. What is "current" today may not be "current" tomorrow. |                                                                                                    |                                                                       |                                      |                              | being listed first, at the top                             |                                                            |                  |                                                  |  |
| For example, a family provi<br>the billing cycle was 02.17.                                                                                                    | ides a water<br>2024.                                                                                                    | bill that shows t                                                     | he last day of <i>de</i>             | elivery in                   |                                                            |                                                            |                  |                                                  |  |
| Today is 03.11.2024; after 03.17.2024, this bill is no longer "current".                                                                                                    |                                                                                                    |                                                                       |                                      |                              |                                                            |                                                            |                  |                                                  |  |